## ePayment Get Started

# THAIEPAY

คู่มือประกอบการเริ่มต้นใช้งานระบบ ระบบชำระเงินผ่านบัตรเครดิตออนไลน์ที่ได้รับความไว้วางใจ จากร้านค้าต่างๆมากมาย (ฉบับภาษาไทย)

[Get started with ePayment]

### ้คู่มือสำหรับเริ่มใช้งานระบบ ePayment

หลังจากที่ร้านค้าได้รับการอนุมัติเปิดใช้บริการไทยอีเพย์เรียบร้อยแล้ว เมื่อเข้าสูระบบ คุณสามารถตรวจสอบข้อมูล ต่างๆ ไม่ว่าจะเป็น รายการสั่งชื้อต่างๆ, ยอดรายได้, ข้อมูลร้านค้า, การยกเลิกรายการ, การแก้ไขธึม และเมนูอื่นอีกมากมาย

Pay Alt Online

HAIEPAY

Shopping Mall

Innovation Colour of Online Shops

#### 1.ตรวจสอบความถูกต้องของข้อมูลร้านค้าของคุณที่เมนู "ข้อมูลร้านค้า″

ในการเริ่มต้นใช้งานระบบไทยอีเพย์นั้น คุณจำเป็นต้องตรวจสอบความถูกต้องของข้อมูลส่วนตัว ที่อยู่ หมายเลขโทรศัพท์ ชื่อเว็บไซต์ และอีเมล์ รวมไปถึงข้อมูลของบัญชีธนาคารที่ใช้ในการโอนยอดรายได้จากเมนูย่อยต่างๆ หากพบความ ผิดพลาดของข้อมูล คุณสามารถแก้ไขได้จากเมนูย่อย **``แก้ไขข้อมูลส่วนตัว** หรือ **แก้ไขข้อมูลบัญชีธนาคาร″** หลังจาก แก้ไขแล้ว เจ้าหน้าที่ไทยอีเพย์จะดำเนินการเปลี่ยนแปลงให้ในลำดับต่อไปค่ะ

|                                             |                                                                                                    | งกรสา               | <del>สไหม่ ( กาม-ดอม )</del><br>8 ธันวาง | <b>มิริยง  </b><br><mark>ดัดต่อเรา   ออกจา</mark><br>สม 2551 15:47: |
|---------------------------------------------|----------------------------------------------------------------------------------------------------|---------------------|------------------------------------------|---------------------------------------------------------------------|
| าแรก ข้อมูลร้าน<br>เวมรายใต้ + ข้อมูลส่วนอั | รัก จะบนการทำงาม รายการสิ่งร้อมแปรู้ร้อ ช่างเรโบต่อมายุปรักร<br>ว จ๊อมูลนับรูชิณาคาร ข้อมูลปรักร แก้ไขร้อมูลส่วนตัก แก้ไขร้อมูลมัญชิณาคาร เปลี่อนหลัสปาน |                     |                                          |                                                                     |
| ູເລລ່ານດ້າ                                  |                                                                                                    | อัคราแลกเปลี่       | เน                                       |                                                                     |
| บบจะแสดงข้อมูลส่วนด้วยอง                    | คุณ ทั้งชื่อ พื่อสู่ อิเมล เบอร์โททศัพท์ ขัอมูลเหล่านี้จะถือเป็นผู้มีสิทธิในการใช้กามจะบบทั้ดขมด โปทดกระสอบข้อมูลเหล่านี้ให้ถูกล้อง                      |                     | 8 ธนวาคม 255                             | 1                                                                   |
|                                             |                                                                                                    | Country             | Currency                                 | Buying T/T                                                          |
| MerchantID:                                 | 00007500                                                                                                    |                     | CED                                      | 34.50                                                               |
|                                             |                                                                                                    |                     | GDP<br>ELIP                              | 44.99                                                               |
| ชื่อ:                                       | Suratd                                                                                                    |                     | CHE                                      | 28.62                                                               |
|                                             |                                                                                                    |                     | 1PY                                      | 0.38                                                                |
| มามสกุล:                                    | Bundkraksana                                                                                                    | 2000                | SGD                                      | 23.13                                                               |
| ร้านด้าะ                                    | PORAR WEB APPLICATION (Testing Account Epgelink)                                                                                                    |                     | 3PY                                      | 4.51                                                                |
| fiari:                                      | 731 PM Tower, Dindang road.                                                                                                    | 585                 | AUD                                      | 22.64                                                               |
| พื่อยู่ (เพิ่มเติม):                        |                                                                                                    | สัตราแลกเปลี่ยนอื่น | 1                                        |                                                                     |
| แมวง/ก่านละ                                 |                                                                                                    |                     |                                          |                                                                     |
| เขต/สำเภอ:                                  | Dindeng                                                                                                    | ດານ-ຄອນເມລະ         | เนียม                                    |                                                                     |
|                                             | 10400                                                                                                    |                     |                                          |                                                                     |

#### 2.ทำการเชื่อมต่อระบบชำระเงินของไทยอีเพย์กับเว็บไซต์ของคุณที่เมนู "ระบบการทำงาน″

หลังจากตรวจสอบความถูกต้องของข้อมูลร้านค้าของคุณแล้ว คุณสามารถเริ่มทำการเชื่อมต่อระบบไทยอีเพย์กับร้านค้าของ คุณได้ทันที โดยเริ่มจากเมนูย่อย **"ตั้งค่าเบื้องดัน" "วิธีการเชื่อมต่อระบบ" และ "การส่งค่ากลับ"** ซึ่งคุณจำเป็นต้อง ศึกษารายละเอียดอย่างถูกต้องและถี่ถ้วนอีกครั้งจาก **"หนังสือคู่มือการเชื่อมต่อ"** (ในส่วนของเมนูย่อย "โลโก้และหน้าตา เว็บไซต์ และ สร้างและแก้ไขธีม" นั้น คุณสามารถแก้ไขได้ภายหลังจากที่เชื่อมต่อระบบการชำระเงินเรียบร้อยแล้วก็ได้)

|                                                            |                                                                                                    |             |                                                                | DELETAT                                           |                   |                        |
|------------------------------------------------------------|----------------------------------------------------------------------------------------------------|-------------|----------------------------------------------------------------|---------------------------------------------------|-------------------|------------------------|
| ารเชื่อมต่อระบบ                                            |                                                                                                    |             |                                                                | อัดราแลกเปลี่                                     | ยน                |                        |
|                                                            |                                                                                                    |             | 8 ธันวาคม 2551                                                 |                                                   |                   |                        |
| តលាត់អាចនិការទើលអត់តម័ណរូត៖                                | ระออกรักษาของสอยชัญสากเว่น เขอของกามคา มายหรับบราชระเพรียม (HHICPAY WAR ON และคาพารแสดชอก ๆ มายสระออสเพลอ เป็น                                                                                     |             | Country                                                        | Currency                                          | Buying T/T        |                        |
|                                                            |                                                                                                    | =           | USD                                                            | 34.50                                             |                   |                        |
| เตอร์ที่ใช่ส่งค่าเชื่อมต่อระบบ                             |                                                                                                    | 8           | GBP                                                            | 51.29                                             |                   |                        |
|                                                            | ามแล้วสมบารสงรับเริ่ม THAIEPAY ทำได้กระการส่งกำหารนับอะรับบน POST ซึ่งสามารถส่งผ่านได้ทั้งแบบฟอน์ม HTML ธรรมดา หรือสตรับได้ ASP, PHP, ASP.MET หรือสาหา<br>ของสองการการสามารถสงการสงโรก of 100 ส.ส. |             | 63                                                             | EUR                                               | 44.89             |                        |
| ชื่อมต่อระบบของร้านค้ามายัง "<br>กระดากการว่ามาขังระบบของ" |                                                                                                    |             | 63                                                             | CHF                                               | 28.62             |                        |
|                                                            |                                                                                                    |             | JPY                                                            | 0.38                                              |                   |                        |
| e-//www.thalanau.e                                         | om/onsulink:                                                                                                    | naumont aen |                                                                |                                                   | 360               | 23.13<br>A El          |
| or a number of the                                         | only operations                                                                                                    | paymentable |                                                                | 522                                               | 40                | 22.64                  |
| Parameter Name                                             | Туре                                                                                                    | Length      | Detail                                                         | อัสราแลกเปลี่ยนขึ้น                               | 2                 |                        |
| merchantid                                                 | int                                                                                                    | 8           | หมายเลข MerchantID (ของคุณคือ 00000500)                        |                                                   |                   |                        |
| refno                                                      | int                                                                                                    | 10          | หมายเลขใบสี่งชื่อ ใช้อ้างอังรายการสิ่งชื่อ เป็นดัวเลขไม่ช้ำกัน | ถาม-ตอบยอด                                        | านิยม             |                        |
| customeremail                                              | string                                                                                                    | 100         | อิเมลลกค้า หรืออิเมลเจ้าของมัลของที่ด                          | 2.0.000                                           | 8 81              | N 21 212227            |
| productdetail                                              | string                                                                                                    | 255         | รายละเอียดสินค้า                                               | <ol> <li>เมือมีลูกคำจำเ<br/>ค้าอย่างใจ</li> </ol> | ແຫັນນາແລ້ວ THAJEF | AY จะส่งเงินต่อให้ง่าน |
| 15                                                         | -                                                                                                    |             |                                                                | 2 447672642004                                    | MartanCard 7474   | 141.5155               |
|                                                            |                                                                                                    |             |                                                                |                                                   |                   |                        |
|                                                            |                                                                                                    |             |                                                                |                                                   |                   |                        |
|                                                            |                                                                                                    |             |                                                                |                                                   |                   |                        |
|                                                            |                                                                                                    |             |                                                                |                                                   |                   |                        |

Tel: (+66) 2694-0295-9, Fax: (+66) 2694-0293 Email: support@thaiepay.com

#### 3. ทดสอบระบบการทำงานของระบบไทยอีเพย์

้คุณสามารถทดสอบการชำระเงินได้ โดยทดลองสั่งชื้อสิ้นค้าหรือบริการจากหน้าเว็บไซต์ของคุณเอง โดยเมื่อมาถึงหน้าชำระ เงินออนไลน์ คุณสามารถกรอกข้อมูลของ **บัตรเครดิดเทสต์** ที่ไทยอีเพย์เตรียมไว้ให้ได้ทันที (ข้อมูลบัตรอยู่ใน "หนังสือ คู่มือการเชื่อมต่อ″) หากการเชื่อมต่อถูกต้อง จะมีข้อความ **"Thank You!! Your payment has been completed**″

Pay Alt Online

HAIEPAY

Shopping Mall

Innovation Colour of Online Shops

#### 4.การตั้งค่าอื่นๆ

จุดประสงค์หลักของการใช้งานระบบไทยอีเพย์นั้นคือการจัดเดรียมระบบชำระเงินออนไลน์ผ่านบัตรเครดิตให้กับผู้ซื้อสินค้า หรือผู้เข้าพัก ดังนั้นเมื่อการเชื่อมต่อระบบเสร็จสิ้นเป็นที่เรียบร้อยแล้ว คุณสามารถทำการตั้งค่าอื่นๆตามเมนูที่ไทยอีเพย์ได้ จัดเตรียมไว้ให้อีกด้วย เช่น โลโก้และหน้าตาเว็บไซต์, แจ้งเดือนรายการสั่งซื้อทางSMS, และ แจ้งระบบหมดอายุทางSMS

| IEPAY          |                                                                                                    | ข่าวสารใหม่   สาน-คณ   อัตต่อเรา   ออก-<br>8 ธันวาคม 2551 16:12 |               |            |
|----------------|----------------------------------------------------------------------------------------------------|-----------------------------------------------------------------|---------------|------------|
| รก ขั          | สูงรับเล้า ระบบการทำงาม รายการสิ่งวัฒนระปูรัส<br>การ THAIPAY แล้งประโหนด์ร แล้นต้องระบบคนควารประ อัดต่อก้านใดช้                        |                                                                 |               |            |
| และหน่าด       | าเว็บไซด์                                                                                                    | อัคราแลกเปลี่ยน<br>2 ชั่นระทบ 2551                              |               |            |
| ก่าสามารถกำหนด | หน้าลา รูปแบบ สิสัน และรูปภาพโลโก้ล่างๆ ของร้านตั้งทั่งรอนแอง เพื่อปรับให้ระบบชำระเงิน มีหน้าลาใกล้เคียงกับเว็บโซด์ของร้านตัวมากที่สุด |                                                                 | O DHY MIL 200 |            |
|                |                                                                                                    | Country                                                         | Lurrency      | Buying T/T |
|                |                                                                                                    |                                                                 | GRP           | 54.50      |
| ลโกและหน่      | <b>เดาเวบไซต</b>                                                                                                    |                                                                 | FLIR          | 44.89      |
|                |                                                                                                    |                                                                 | CHE           | 28.62      |
|                |                                                                                                    |                                                                 | JPY           | 0.38       |
|                | A                                                                                                    | · · · · · · · · · · · · · · · · · · ·                           | SGD           | 23.13      |
| Tatn:*         | Sector management                                                                                                    |                                                                 | JPY           | 4.51       |
|                |                                                                                                    | 200                                                             | AUD           | 22.64      |
|                | THAIEPAY                                                                                                    | อิตราแลกเปลี่ยนอื่น                                             | n.            |            |
|                | C fai///wj:<br>Browse                                                                                                    |                                                                 | <b>.</b>      |            |
|                |                                                                                                    |                                                                 | 100000        |            |

#### 5.เรียนรู้เมนูหลักและเมนูย่อยเพิ่มเดิม

้ไทยอีเพย์จัดเตรียมเมนูการใช้งานอีกมากมายไว้เพื่อเพิ่มความสะดวกในการใช้งานของคุณโดยเฉพาะ คุณสามารถเรียนรู้ และทำความคุ้นเคยกับเมนูหลักและเมนูย่อยต่างๆได้ จากคำอธิบายเบื้องต้นของแต่ละเมนูหลักและเมนูย่อย หากมีส่วนใดที่ ไม่เข้าใจหรือแก้ไขแล้วเกิดข้อผิดพลาดขึ้น คุณสามารถแจ้งไทยอีเพย์เพื่อขอคำแนะนำหรือแก้ไขปัญหาให้กับคุณได้ทันที

| N                          |                                                         |                                                                                          |                                       | E 114 C           |                       |
|----------------------------|---------------------------------------------------------|------------------------------------------------------------------------------------------|---------------------------------------|-------------------|-----------------------|
| No                         |                                                         |                                                                                          |                                       | 0.00000.055       |                       |
| PALITAN NO SHIP OF THE THE | 24 ซึ่วโมง และไม่หลาดการทุษสินค้าและบริ                 | การโดๆ คุณสามารถขึ้งแจ้งเมือน Account ของ THAIEPAY ว่าใกล้หมดอายุได้ผ่านหาง SMS บแมือถือ |                                       | 0 DH 1 MIL 200    | A.:                   |
| ส่งข้อความแจ้งเดือนไปอีส   | រិងព័ត៌មិនសម្ភណ៍ទេលាទី៖ <u>ឬទីការអងី បើប្រទំពារអទី!</u> | ไม่เสียค่าใช้จ่ายใดๆ                                                                     | Country                               | Currency          | Buying T/T            |
|                            | ເດືອງຊີ ຄະນາຍ ແມ່ງໃນເລື່ອນ ກໍລະດາ ແລ້ ແ                 | Annual (MC)                                                                              |                                       | USD               | 34.50                 |
| สถางะ:*                    | Ver ONe                                                 | and right in prips                                                                       |                                       | GBP               | 51.29                 |
|                            | 010010                                                  |                                                                                          | 121                                   | EUR               | 44.09                 |
| ັນຕະເນດລາຍ:                | 29 n.s. 2551                                            |                                                                                          |                                       | 107               | 0.39                  |
|                            |                                                         | server and server and s                                                                  | -                                     | SGD               | 23.13                 |
| วัทที่แจ้งเกือท:*          | 🗹 ก่อนหมดอายุ 30 รีน 🗹 ก่อนหม                           | เดอาซุ 15 วัน 🗹 ก่อนหมดอาซุ 7 วัน 🗹 วันหมดอาซุ                                           |                                       | JPY               | 4.51                  |
| เมลร์โพร:*                 | 0896688716 (Ex. 089111)                                 | 2222)                                                                                    | 555                                   | AUD               | 22.64                 |
|                            | เลือกพักผลบัญชีสนาดารของ โพลาร์ฯ                        | ที่สะขอส่งไปใน 585 เพื่อให้คดสะดาอในอาจโอนเงินเข้าบ้อเชื                                 |                                       |                   |                       |
| บัญชิธทาคาร:*              | () KRANK - 703-2-28368-8                                | O BRI + 185-0-79689-5                                                                    | <b>ด้อราแลกเปลี่ยนอื่น</b>            | 9                 |                       |
|                            | O 5CB: 144-2-03810-2                                    | OBAY: 052-1-60705-3                                                                      |                                       |                   |                       |
|                            | 01108-004-1-03497-6                                     | OKT8: 056-1-50006-1                                                                      |                                       |                   |                       |
|                            | 0.000.0011001010                                        | 0.000100001                                                                              | กาม-ดอบเบอด                           | านียม             |                       |
|                            | O SCIB: 080-2-06556-5                                   | @BT: 067-2-02044-4                                                                       | 1 Actually                            |                   |                       |
|                            |                                                         |                                                                                          | <ol> <li>เมื่อมีลูกค้าล่าย</li> </ol> | แจ้นมาแล้ว THAIEP | VAY จะส่งเงินต่อให้จั |

Tel: (+66) 2694-0295-9, Fax: (+66) 2694-0293 Email: support@thaiepay.com